### INTERNET BANKING Cadastro DDA

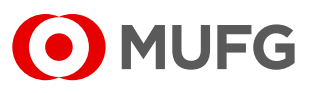

Acesse nosso **Internet Banking** por meio do link <u>https://cms1.br.bk.mufg.jp/internetbanking/</u>

#### Acesse o menu de **Pagamentos**.

| MUFG<br>Home          | DASHBOAR                                 | D                                  | c              | Quarta-Feira, 18 de Janeiro de 2023                                                                                                    |
|-----------------------|------------------------------------------|------------------------------------|----------------|----------------------------------------------------------------------------------------------------|
| Resumo financeiro     | Minhas Contas                            |                                    |                |                                                                                                    |
| Conta-corrente        | Situação em: 18/01/23                    | Saldo Atual Saldo Disponível *     | Carregan       | do gráfico                                                                                                    |
| Pagamentos            | *Saldo Atual + Saldo aplicado em S       | Carregando<br>Smart Account        |                |                                                                                                    |
| Folha de<br>Pagamento | Acesso Rápido                            |                                    |                |                                                                                                    |
| Investimentos         |                                          |                                    |                | and the                                                                                                    |
| Derivativos           | $\rightarrow$ Extratos                   |                                    |                | and a second second s |
| Empréstimos           | <u>Últimos 5 dias</u><br>Últimos 15 dias | Pagamento de<br>Boletos e Tributos | Transferências | <u>Aprovação de</u><br><u>Pagamentos</u>                                                                                                    |
| Fiança                | <u>Últimos 30 dias</u>                   |                                    |                |                                                                                                    |
| Arquivos              | \$                                       |                                    |                | Ê                                                                                                    |
| Cobrança              | Comprovantes                             | 2ª via do Boleto                   | Francesinha    | Upload de Arquivos                                                                                                    |
| Comércio Exterior     |                                          |                                    |                |                                                                                                    |
| Contratos             |                                          |                                    |                | <u>Ir para o Menu Principal</u>                                                                                                    |
| Administração         |                                          |                                    |                |                                                                                                    |
| Serviços              |                                          |                                    |                |                                                                                                    |

3

# Em "**DDA – Débito direto autorizado**", selecione "**Cadastrar**".

| Home              | Conta-corrente  Extratos  Ultimore 5 dise                            | Consulta                                                |
|-------------------|----------------------------------------------------------------------|---------------------------------------------------------|
| Resumo financeiro | - Ultimos 15 dias<br>- Ultimos 30 dias                               | Cobranca                                                |
| Conta-corrente    | Lançamentos agendados                                                | <ul> <li>Consulta de títulos / Segunda via</li> </ul>   |
|                   | Conta garantida     Extrate de emart account                         | → Movimentação diária                                   |
| Pagamentos        | <ul> <li>Transferências recebidas</li> </ul>                         | → Francesinha<br>→ Posição de carteira                  |
| Folha de          | Pagamentos                                                           | → Instrução                                             |
| Pagamento         | → Transferências entre contas / TED                                  | - Inclusão de instrução                                 |
| Investimentos     | - Inclusão<br>- Exclusão de beneficiários<br>- Consulta              | Comércio Exterior                                       |
|                   | - Processamento                                                      | Confirmação de fechamento de câmbio                     |
| Derivativos       | > Pagamentos                                                         | - Consulta                                              |
|                   | <ul> <li>Inclusao</li> <li>DDA - Débito direto autorizado</li> </ul> | Consultas                                               |
| Empréstimos       | - Cadastrar                                                          | Adiantamentos<br>Cambiais a contratar                   |
| Fiança            | - Consultar/Pagar boletos                                            | - Venda<br>Financiamentos                               |
| Token             | Agregados<br>- Cadastrar<br>- Descadastrar<br>- Consulta             | Cobranças<br>Cartas de crédito<br>- Ordens de pagamento |
|                   | → Aprovação                                                          | Canais Bancários e Manual de Preenchimento de Câmbio    |
| Arquivos          | Comprovantes                                                         | Contratos                                               |
| Cobrança          | → Consultas / Relatório de operações → Alteração/Cancelamento        | Contratos de câmbio     Consulta                        |
|                   | Folha de Pagamento                                                   | - Assinatura digital                                    |
| Comercio Exterior | <ul> <li>Beneficiários</li> </ul>                                    | - Inclusão de contrato antigo                           |
| Controton         | - Manutençao                                                         | Demais Contratos                                        |
| Contratos         | - Aprovação<br>- Comprovantes                                        | - Consulta<br>- Inclusão<br>- Liberação                 |
| Serviços          | - Consulta / Relatório de operações                                  | Configurações                                           |
|                   | 4                                                                    | • Procusiones                                           |
|                   | Sua sessão expira em: 19:48                                          | Banco MUFG Brasil S.A.                                  |

## INTERNET BANKING Cadastro DDA

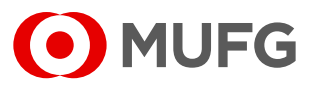

Selecione "Li e estou de acordo com o termo".

| MUFG              | af CADASTRAR DDA                                                                                                    | A                |
|-------------------|----------------------------------------------------------------------------------------------------|------------------|
| Home              | Cadastrar DDA                                                                                                    |                  |
| Resumo financeiro |                                                                                                    |                  |
| Conta-corrente    | O Cadastrar pagador eletrônico - Termo de adesão                                                                                                    |                  |
| Pagamentos        | Empresa:<br>Cadastrar contas: Conta                                                                                                    |                  |
| Investimentos     |                                                                                                    |                  |
| Derivativos       |                                                                                                    |                  |
| Empréstimos       | D Termo de adesao de pagador ao sistema de debito direto autorizado - DDA                                                                                                 |                  |
| Fiança            | TERMO DE ADESÃO AO SISTEMA DE DÉBITO DIRETO AUTORIZADO - DDA<br>Pelo presente Termo de Adesão ao Sistema de Débito Direto Autorizado - DDA ("Termo"), as partes, a saber: | ^                |
| Arquivos          | a) BANCO: BANCO MUFG BRASIL S.A., com sede na Capital do Estado de São Paulo, Avenida Paulista, 1274, inscrito no CNPJ/MF<br>sob o nº 60.498.557/0001-26.                 |                  |
| Cobrança          | b) CLIENTE:                                                                                                    | ~                |
| Comércio Exterior | Lie estou de acordo com o termo                                                                                                    |                  |
| Contratos         | CADASTHAR                                                                                                    |                  |
| Administração     |                                                                                                    | Tela: 20102      |
| Camilana          | Sua sessão expira em: 19:46 Banco                                                                                                    | MUFG Brasil S.A. |

#### Selecione "Cadastrar".

4

5

| MUFG              | # CADASTRAR DDA                                                                                                    | A                  |
|-------------------|----------------------------------------------------------------------------------------------------|--------------------|
| Home              | Cadastrar DDA                                                                                                    |                    |
| Resumo financeiro |                                                                                                    |                    |
| Conta-corrente    | Cadastrar pagador eletrônico - Termo de adesão     Formania - Termo de adesão                                                                                             |                    |
| Pagamentos        | Cadastrar contas: Conta                                                                                                    |                    |
| Investimentos     |                                                                                                    |                    |
| Derivativos       |                                                                                                    |                    |
| Empréstimos       | Piermo de adesão de pagador ao sistema de debito direto autorizado - DDA                                                                                                  |                    |
| Fianca            | TERMO DE ADESÃO AO SISTEMA DE DÉBITO DIRETO AUTORIZADO - DDA                                                                                                    | ^                  |
| Arquivos          | <ul> <li>a) BANCO: BANCO MUFC BRASIL S.A., com sede na Capital do Estado de São Paulo, Avenida Paulista, 1274, inscrito no CNPJ/MF sob on 96 -049.557/0001-26.</li> </ul> |                    |
| Cobrança          | b) CLIENTE:                                                                                                    |                    |
| Comércio Exterior |                                                                                                    |                    |
| Contratos         | GADASTRAR                                                                                                    | ,                  |
| Administração     |                                                                                                    | Tela: 20102        |
| Candiana          | Sua sessão expira em: 19:46 Banco                                                                                                    | o MUFG Brasil S.A. |

## INTERNET BANKING Consulta DDA

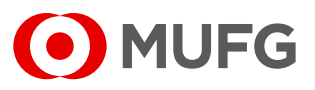

Acesse nosso **Internet Banking** por meio do link **https://cms1.br.bk.mufg.jp/internetbanking/** 

#### Acesse o menu de **Pagamentos**.

| MUFG<br>Home          | DASHBOARD                                           |                                    | Q              | uarta-Feira, 18 de Janeiro de 2023       |
|-----------------------|-----------------------------------------------------|------------------------------------|----------------|------------------------------------------|
| Resumo financeiro     | Minhas Contas                                       |                                    |                |                                          |
| Conta-corrente        | Situação em: 18/01/23 Sa                            | do Atual Saldo Disponível *        | Carregand      | lo gráfico                               |
| Pagamentos            | Carrega<br>*Saldo Atual + Saldo aplicado em Smart ; | ndo<br>Account                     |                |                                          |
| Folha de<br>Pagamento | Acesso Rápido                                       |                                    |                |                                          |
| Investimentos         |                                                     |                                    |                |                                          |
| Derivativos           | $\rightarrow$ Extratos                              |                                    | <              | Visar                                    |
| Empréstimos           | <u>Últimos 5 dias</u><br>Últimos 15 dias            | Pagamento de<br>Boletos e Tributos | Transferências | <u>Aprovação de</u><br><u>Pagamentos</u> |
| Fiança                | Últimos 30 dias                                     |                                    |                |                                          |
| Arquivos              | \$                                                  |                                    |                | Ê                                        |
| Cobrança              | Comprovantes                                        | 2ª via do Boleto                   | Francesinha    | Upload de Arquivos                       |
| Comércio Exterior     |                                                     |                                    |                | Ir para o Monu Principal                 |
| Contratos             |                                                     |                                    |                | II para o Menu Principar                 |
| Administração         |                                                     |                                    |                |                                          |
| Serviços              |                                                     |                                    |                |                                          |

3

1

Em "DDA – Débito direto autorizado", selecione "Consultar/ Pagar Boletos".

| Home       • Conta-corrente       • Arquivos         • Extraios       • Contarios       • Contarios         • Conta-corrente       • Lançamentos agendados       • Contarios         • Conta-corrente       • Conta grantida       • Monito-mante de Arquivos         • Pagamentos       • Contarecorrente       • Contarecorrente         • Conta-corrente       • Conta grantida       • Posção de carteira         • Contarestencias autorizado       • Contarias       • Francesinha         • Extrato de sumaria count       • Inclusão de carteira       • Inclusão de carteira         • Inclusão       • Inclusão de lastrução       • Inclusão de lastrução         • Inclusão       • Inclusão de lastrução       • Inclusão de lastrução         • Inclusão       • Inclusão de lastrução       • Inclusão de lastrução         • Inclusão       • Inclusão de lastrução       • Inclusão de lastrução         • Inclusão       • Inclusão de lastrução       • Inclusão de lastrução         • Inclusão       • Consulta       • Consulta         • Consulta       • Consulta       • Consulta         • Consulta       • Consulta       • Consulta         • Inclusão       • Consulta       • Consulta         • Consulta       • Consulta       • Consulta                                                                                                    | MUFG                  | # MENU PRINCIPAL                                                               |                                                                                           |
|----------------------------------------------------------------------------------------------------|-----------------------|--------------------------------------------------------------------------------|-------------------------------------------------------------------------------------------|
| Resumo financeiro       - Utimos 33 dias         - Otta corrente       - Monitoramento de Arquivos         Pagamentos       - Consulta de títulos / Segunda via         - Conta garantida       - Consulta de títulos / Segunda via         - Response de la segundados       - Consulta de títulos / Segunda via         - Conta garantida       - Consulta de títulos / Segunda via         Pagamentos       - Extrato de samat account         - Transferências recebidas       - Posição de carteira         - Inclusão       - Inclusão de títulos         - Inclusão       - Inclusão de títulos         - Consulta       - Inclusão de títulos         - Consulta       - Consulta         - Consulta       - Consulta         - Consulta       - Inclusão de títulos         - Consulta       - Consulta         - Consulta       - Consulta         - Consulta       - Consulta         - Consulta       - Consulta         - Consulta       - Consulta         - Consulta       - Consulta         - Consulta       - Consulta         - Consulta       - Consulta         - Consulta       - Consulta         - Consulta       - Consulta         - Consulta       - Consulta <t< th=""><th>Home</th><th>Conta-corrente    Extratos</th><th>Consulta →</th></t<>                                                                                                    | Home                  | Conta-corrente    Extratos                                                     | Consulta →                                                                                |
| Conta-corrente <ul> <li>Lançamentos agendados</li> <li>Conta garantida</li> <li>Consulta garantida</li> <li>Extrato de smart account</li> <li>Transferências recebidas</li> </ul> <li>Pagamentos</li> <li>Pagamentos</li> <li>Pagamentos</li> <li>Pagamentos</li> <li>Pagamentos</li> <li>Pagamentos</li> <li>Pagamentos</li> <li>Pagamentos</li> <li>Pagamentos</li> <li>Pagamentos</li> <li>Inclusão</li> <li>Pagamentos</li> <li>Pagamentos<td>Resumo financeiro</td><td>- Últimos 5 dias<br/>- Últimos 15 dias<br/>- Últimos 30 dias</td><td>Monitoramento de Arquivos</td></li>                                                                                                    | Resumo financeiro     | - Últimos 5 dias<br>- Últimos 15 dias<br>- Últimos 30 dias                     | Monitoramento de Arquivos                                                                 |
| Pagamentos <ul> <li>Etrato de smart account</li> <li>Transferências recebidas</li> <li>Prancesinha</li> <li>Prancesinha</li> <li>Prancesinha</li> <li>Posição de carteira</li> <li>Inclusão de instrução</li> <li>Inclusão de instrução</li> <li>Inclusão de instrução</li> <li>Inclusão de instrução</li> <li>Inclusão de instrução</li> <li>Inclusão de instrução</li> <li>Inclusão de instrução</li> <li>Inclusão de instrução</li> <li>Inclusão de instrução</li> <li>Inclusão de instrução</li> <li>Inclusão de instrução</li> <li>Inclusão de instrução</li> <li>Consulta</li> <li>Consulta</li> <li>Consultas</li> <li>Consultas</li> <li>Alteração/Cancelamento</li> <li>Consultas</li> <li>Alteração/Cancelamento</li> <li>Consulta</li> <li>Astinature digital</li> <li>Consulta</li> <li>Aprovação</li> <li>Consultas</li> <li>Pagamentos</li> <li>Consulta</li> <li>Alteração/Cancelamentos</li> <li>Consulta</li> <li>Alteração</li> <li>Consultas</li> <li>Pagamentos</li> <li>Consulta</li> <li>Alteração</li> <li>Consulta</li> <li>Pagamentos</li> <li>Consulta</li> <li>Consu</li></ul>                                                                                                    | Conta-corrente        | > Lançamentos agendados<br>> Conta garantida                                   | → Consulta de títulos / Segunda via<br>→ Movimentacão diária                              |
| Folha de<br>Pagamento          Pagamentos <ul> <li>Instrução</li> <li>Instrução</li> <li>Instrução</li> <li>Instrução</li> <li>Instrução</li> <li>Instrução</li> <li>Inclusão de instrução</li> <li>Inclusão de instrução</li> <li>Inclusão</li> <li>Inclusão</li> <li>Inclusão</li> <li>Inclusão</li> <li>Inclusão</li> <li>Inclusão</li> <li>Inclusão</li> <li>Inclusão</li> <li>Inclusão</li> <li>Inclusão</li> <li>Inclusão</li> <li>Instrução</li> <li>Inclusão</li> <li>Inclusão</li> <li>Instrução</li> <li>Instrução</li> <li>Instrução</li> </ul> <ul> <li>Instrução</li> </ul> <ul> <li>Instrução</li> <li>Instrução</li> </ul> <ul> <li>Instrução</li> <li>Instrução</li> </ul> <ul> <li>Instrução</li> <li>Instrução</li> <li>Instrução</li> <li>Instrução</li> <li>Instrução</li> <lii< td=""><td>Pagamentos</td><td><ul> <li>Extrato de smart account</li> <li>Transferências recebidas</li> </ul></td><td><ul> <li>Francesinha</li> <li>→ Posição de carteira</li> </ul></td></lii<></ul>                                                                                                    | Pagamentos            | <ul> <li>Extrato de smart account</li> <li>Transferências recebidas</li> </ul> | <ul> <li>Francesinha</li> <li>→ Posição de carteira</li> </ul>                            |
| Investimentos       - inclusão<br>- Consulta<br>- Consulta<br>- Processamento       - Consulta<br>- Consulta<br>- Consulta<br>- Consultas       - Consulta<br>- Consultas         Empréstimos       • DDA - Débito direto autorizado<br>- Cadastrar<br>- Consultas       - Consultas<br>- Consultas       - Consultas<br>- Consultas         Fiança       • DDA - Débito direto autorizado<br>- Cadastrar<br>- Consultas       - Consultas<br>- Consultas       - Consultas<br>- Consultas         Token       - Cadastrar<br>- Consultas       - Consultas<br>- Cadastrar<br>- Consultas       - Consultas<br>- Consultas         Token       - Derivacivos<br>- Cadastrar<br>- Consultas       - Consultas<br>- Consultas       - Consultas<br>- Consultas<br>- Consultas         Arquivos       - Consultas / Relatório de operações<br>- Alteração/Cancelamento<br>- Beneficiários       - Consulta<br>- Assinatura digital<br>- Inclusão<br>- Consulta<br>- Asumutenção<br>- Pagamentos<br>- Aprovação<br>- Consulta<br>- Aprovação<br>- Consulta<br>- Consulta<br>- Aprovação<br>- Consulta<br>- Aprovação<br>- Consulta<br>- Apro | Folha de<br>Pagamento | Pagamentos Transferências entre contas / TED                                   | → Instrução<br>- Inclusão de instrução<br>> Tochusão de títulos                           |
| Derivativos <ul> <li>Pagamentos</li> <li>- Inclusão</li> <li>- Inclusão</li> <li>- Inclusão</li> <li>- Consulta</li> <li>- Consulta</li> <li>- In</li></ul>                                                                                                    | Investimentos         | - Inclusão<br>- Exclusão de beneficiários<br>- Consulta<br>- Processamento     | Comércio Exterior Confirmação de fechamento de câmbio Confirmação de fechamento de câmbio |
| Finnça <ul> <li>DDA - Débito direto autorizado</li> <li>Cadastrar</li> <li>Cadastra</li> <li>Cambiais a contratar</li> <li>Cambiais a contratar</li> <li>Cansultar/Regardos</li> <li>Cadastrar</li> <li>Cadastrar</li> <li>Cadastrar</li> <li>Cadastrar</li> <li>Cadastrar</li> <li>Cadastrar</li> <li>Cadastrar</li> <li>Cadastrar</li> <li>Cartas de crédito</li> <li>Corranças</li> <li>Comprovantes</li> <li>Comprovantes</li> <li>Consultar / Relatório de operações</li> <li>Alteração/Cancelamentos</li> <li>Consulta</li> <li>Alteração/Cancelamento</li> <li>Financiamentos</li> <li>Consultar</li> <li>Alteração/Cancelamento</li> <li>Consultar</li> <li>Ansurtenção</li> <li>Demeticários</li> <li>Incluião de contratos</li> <li>Consulta</li> <li>Anuruenção</li> <li>Consulta</li> <li>Anuruenção</li> <li>Consulta</li> <li>Consulta / Relatório de operações</li> <li>Consulta</li> <li>Anuruenção</li> <li>Demeticários</li> <li>Incluião</li> <li>Consulta</li> <li>Anuruenção</li> <li>Consulta</li> <li>Anuruenção</li> <li>Consulta</li> <li>Aravison</li> <li>Consulta / Relatório de operações</li> <li>Consulta</li> <li>Anuruenção</li> <li>Demais Contratos</li> <li>Consulta</li> <li>Anuruenção</li> <li>Consulta</li> <li>Anuruenção</li> <li>Consulta</li> <li>Aravison</li> <li>Consulta</li> <li>Consulta / Relatório de operações</li> <li>Consulta</li> <li>Anuruenção</li> <li>Consulta</li> <li>Anuruenção</li> <li>Consulta</li> <li>Consulta / Relatório de operações</li> <li>Consulta / Relatóri</li></ul>                                                                                                    | Derivativos           | <ul> <li>Pagamentos</li> <li>- Inclusão</li> </ul>                             | - Consultas                                                                               |
| Fiança        - Consultar/Plagar boletos       - Arquedos       - Consultar/Plagar boletos       - Consultar/Plagar boletos       - Consultar       - Consultar       - Consulta       - Consulta       - Consultar       - Consulta       - Consulta       - Inclusão       - Inclusão       - Inclusão       - Consulta       - Consulta       - Consulta       - Consulta       - Consulta       - Consulta       - Consulta       - Consulta       - Consulta       - Consulta       - Consultar Comprovantes       - Consulta       - Consulta       -                                       | Empréstimos           | <ul> <li>DDA - Débito direto autorizado</li> <li>Cadastrar</li> </ul>          | - Compra<br>Adlantamentos<br>Cambiais a contratar                                         |
| Token     - Cadastrar     Cartas de roidito       - Cadastrar     - Ordens de pagamento       - Consulta     - Ordens de pagamento       - Comprovantes     - Contratos       - Consultas     - Consulta       - Ordens de pagamento     - Consultas       - Consultas     - Consultas       - Ordens de pagamento     - Consultas       - Consultas     - Consultas       - Ordens de pagamento     - Consultas       - Ordens de pagamento     - Consulta       - Ordens de pagamento     - Consulta       - Beneficiários     - Densita       - Narutenção     - Densita Contratos       - Agramentos     - Consulta       - Agrovação     - Incluião de contrato antigo       - Narutenção     - Densito Contratos       - Agrovação     - Incluião       - Agrovação     - Locusão       - Agrovação     - Locusão       - Agrovação     - Locusão       - Agrovação     - Locusão       - Agrovação     - Locusão       - Consulta     - Consulta       - Agrovação     - Locusão       - Agrovação     - Locusão       - Agrovação     - Locusão       - Agrovação     - Locusão       - Agrovação     - Locusão       - Agrovação     - Locusão<                                                                                                    | Fiança                | - Consultar/Pagar boletos<br>Agregados                                         | - Venda<br>Financiamentos<br>Cobrancas                                                    |
| Arquivos  Arquivos  Comprovantes  Cobrança  Arquivos  Comércio Exterior  Comércio Exterior  Anual de Preenchimento de Cambio  Comércio Exterior  Comércio Exterior  Contratos  Pagamentos  - Anual de Preenchimento de Cambio  - Consulta - Consulta - Consul        | Token                 | - Cadastrar<br>- Descadastrar<br>- Consulta                                    | Cartas de crédito<br>- Ordens de pagamento                                                |
| Cobrança <ul> <li>Vensultas / Nelatorio de operações</li> <li>Ventratos de câmbio</li> <li>Convulta</li> <li>Convulta</li> <li>Convictos</li> <li>Contratos</li> <li>Contratos</li> <li>Contratos</li> <li>Contratos</li> <li>Pagamentos</li> <li>Consulta</li> <li>Aprovação</li> <li>Consultas / Nelatorio de operações</li> <li>Consulta</li> <li>Consulta / Nelatorio de operações</li> <li>Consulta</li> <li>Consulta / Nelatorio de operações</li> <li>Consulta / Nelatorio de operações</li> <li>Consulta</li> <li>Consulta / Nelatorio de operações</li> <li>Consulta / Nelatorio de operações</li> <li>C</li></ul>                                                                                                    | Arquivos              | <ul> <li>Aprovação</li> <li>Comprovantes</li> <li>Comprovantes</li> </ul>      | Canais Bancários e Manual de Preenchimento de Cambio Contratos                            |
| Comércio Exterior                                                                                                    | Cobrança              | <ul> <li>Alteração/Cancelamento</li> </ul>                                     | Consulta     Consulta                                                                     |
|                                                                                                    | Comércio Exterior     | Beneficiários                                                                  | - rasumatura orgina<br>- Inclusão<br>- Inclusão de contrato antigo                        |
| Serviços - Comprovantes - Liberação<br>- Consulta / Relatório de operações - Configurações<br>- Armuivos - Procuradores<br>- Sua sessão expira em: 19:48<br>Sua sessão expira em: 19:48<br>Banco MUFO Brasil S.A                                                                                                    | Contratos             | - Manutenção<br>• <b>Pagamentos</b><br>- Aprovação                             | ▶ Demais Contratos<br>- Consulta<br>- Inclusão                                            |
| Sua sessão expira em: 19:48 Banco MUFG Brasil S.A.                                                                                                    | Serviços              | - Comprovantes<br>- Consulta / Relatório de operações<br>▶ Arnuivos            | - Liberação<br>→ Configurações<br>- Proruzatores                                          |
|                                                                                                    | _                     | Sua sessão expira em: 19:48                                                    | Banco MUFG Brasil S.A                                                                     |

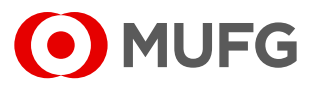

• A adesão ao serviço DDA só pode ser realizada por um representante

da empresa;

- Não há custo para adesão do DDA;
- A visualização dos boletos em DDA é imediata após a adesão do

serviço.

Ouvidoria Banco MUFG Brasil S.A. 0800 770 4060 E-mail: ouvidoria@br.mufg.jp